## 临淄区民办小学报名流程

一、通过"爱山东"APP进入临淄区报名页面后,选择民办学校----小学报名。

| - Blately |
|-----------|
| 主城区公办     |
| 非主城区公办    |
| 民办学校      |

二、点击"添加学生",进入下一步。

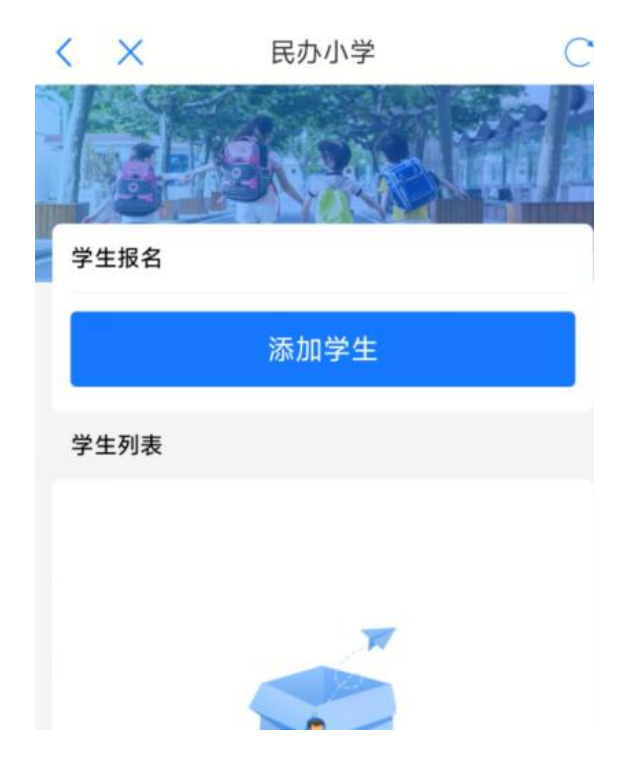

三、如实填写学生信息,填写后,系统会自动调取公安系统户籍 地址,选择报名学校,点击提交,报名结束。

| K K K K K K K K K K K K K K K K K K K   | С |
|-----------------------------------------|---|
| 学生信息                                    |   |
| 学生姓名 * 请输入                              |   |
| 身份证 * 请输入                               |   |
| 监护人1姓名 *                                |   |
| 监护人1身份证号 *                              |   |
| 监护人1电话 *                                |   |
| 户籍地址*                                   |   |
| · □ □ □ □ □ □ □ □ □ □ □ □ □ □ □ □ □ □ □ |   |
| 请选择                                     | > |
| 提交                                      |   |
|                                         |   |

四、报名完成以后,2月1日前,请带户口本到所报名的民办 学校进行信息确认。